# Installate i driver dal CD incluso PRIMA di collegare la Docking Station al Notebook!

## Installazione Driver e funzionamento con Windows XP / Vista / 7

- 1. Inserite il CD nel drive del vostro Notebook. Se l'installazione no parte automaticamente, cliccate due volte sul file **Setup.exe** in **E:\Driver** se E è la lettera corrispondente al drive CD/DVD.
- 2. Seguite la procedura guidata e completate l'installazione.
- 3. Mentre Windows configura il software DisplayLink, il vostro monitor potrebbe apparire nero, lampeggiante o instabile durante questo processo.
- 4. Quando l'installazione dei driver è completata, potrebbe essere richiesto di riavviare il computer.
- 5. Il software DisplayLink ricerca automaticamente eventuali aggiornamenti disponibili sul web (come Windows update). Consentite all'applicazione di aggiornarsi se richiesto dal vostro firewall.
- 6. Assemblate la docking station facendola scorrere nel suo supporto.
- 7. Collegate il cavo di alimentazione nella porta DC IN.
- 8. Collegate la docking station al notebook tramite il cavo USB.
- 9. Una volta collegata, il computer caricherà automaticamente i driver, incluso i driver già integrati in Windows per l'hub USB, porta Ethernet e adattatore DisplayLink.
- 10. Una messaggio pop-up apparirà nell'area di notifica indicando lo stato dell'installazione e al termine il messaggio finale di conferma che i driver sono stati installati correttamente e il dispositivo è pronto all'uso.
- 11. Apparirà un'icona nella taskbar sulla destra. Cliccate su questa icona per le impostazioni del monitor.

### Connessione di dispositivi alla Docking Station:

#### Ethernet:

Utilizzate un cavo Ethernet per collegare l'hub, switch o router alla porta Ethernet sulla docking station.

Monitor:

Utilizzate il cavo HDMI richiesto dal vostro monitor, collegate il monitor alla porta HDMI della docking station. Potete collegare monitor HDMI o DP utilizzando gli appositi adattatori.

Se cambiate il monitor collegato alla Docking Station il segnale DDC viene trasmesso al computer. Attualmente è necessario scollegare e ricollegare la Docking Station al computer per premettere di aggiornare le proprietà del monitor, per l'impostazione delle nuove risoluzioni su Windows e per i driver DisplayLink.

Se le risoluzioni non dovessero aggiornarsi, aprite la finestra di Windows dei driver della scheda video, per esempio ciccando sull'icona nella Taskbar oppure seguendo i seguenti passaggi:

- 1. Ciccate col tasto destro sul Desktop e selezionate Proprietà
- 2. Cliccate su Schermo > Avanzate > Monitor > Proprietà > Driver > Aggiorna driver
- 3. Una volta terminata la procedura ciccate su Fine e Chiudi
- 4. Selezionate ora dalle proprietà Scheda > Elenca modalità
- 5. Infine selezionate la risoluzione appropriata per il vostro monitor

#### Audio:

Per collegare le vostre casse/cuffie, inserite il connettore nella porta Audio verde della docking station. Per collegare un microfono, inserite il connettore nella porta Audio rosa della docking station.

A questo punto l'installazione e i collegamenti dei dispositivi è completa, potete iniziare ad utilizzare i dispositivi collegati alla docking station.

Per informazioni più dettagliate consultate il manuale completo che trovate nel CD-ROM.